## MCI MessageCenter How to set up email and text notifications.

https://messagecenter.mci.com/

## **Email Notifications**

1. Go to the link below and enter your 10-digit phone number. Then click "Continue".

## https://messagecenter.mci.com

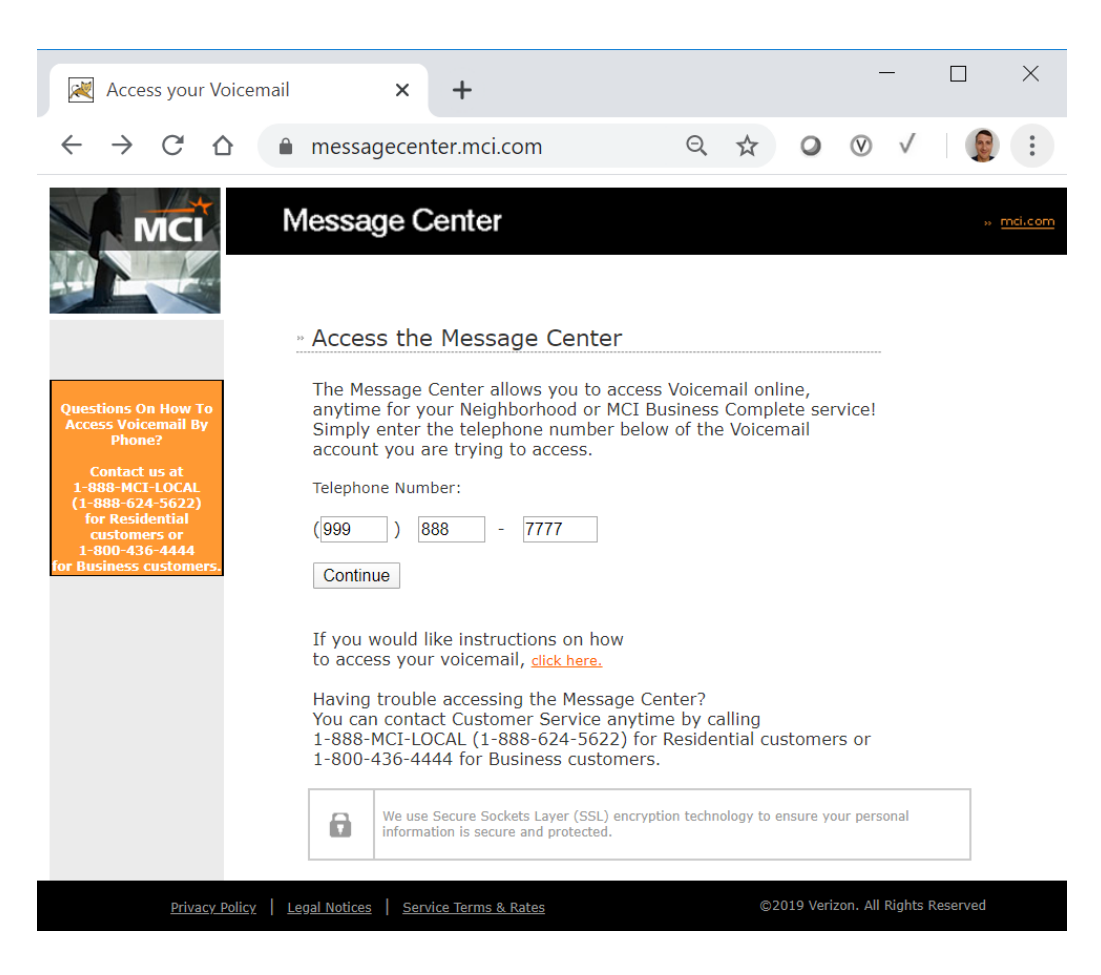

2. You will be forwarded to the specific web link where you will be able to access your account. If you will access your account via the web interface on a regular basis, you may bookmark this link for quick access. **Enter your phone number and your PIN code**. This is the same PIN code you use to access your account voicemail and options via the telephone menu system. Then, click "**Login**".

| 🥂 Message Center                                                 | × +                                                                            |
|------------------------------------------------------------------|--------------------------------------------------------------------------------|
| $\leftrightarrow$ $\rightarrow$ C $\triangle$                    | messagecenter.mci.com/MessageCenterSB3/jsp/logon.jsp?lang=en_US                |
| MCI                                                              | Message Center                                                                 |
|                                                                  |                                                                                |
|                                                                  | Login                                                                          |
| Questions On How To                                              | To access the Message Center:                                                  |
| Access Voicemail By<br>Phone?<br>Contact us at<br>1-800-436-4444 | Enter your telephone number: 9998887777                                        |
|                                                                  | Enter your Voicemail PIN: ••••                                                 |
|                                                                  | Please select the Login box                                                    |
|                                                                  | Having trouble logging in? <u>Click here</u>                                   |
|                                                                  | We apologize for the inconvenience, but we do not support MAC IE at this time. |

3. If this is the first time you have logged into your account, or if your PIN code has expired, then you may be required to **enter a new PIN code**. Please do so and click "**Save**".

| 減 Message Center                              | × +                                                   |  |  |  |  |  |
|-----------------------------------------------|-------------------------------------------------------|--|--|--|--|--|
| $\leftrightarrow$ $\rightarrow$ C $\triangle$ | messagecenter.mci.com/MessageCenterSB3/jsp/newPwd.jsp |  |  |  |  |  |
|                                               |                                                       |  |  |  |  |  |
| MCI                                           | Message Center                                        |  |  |  |  |  |
|                                               |                                                       |  |  |  |  |  |
|                                               | Save Cancel                                           |  |  |  |  |  |
|                                               | Change PIN                                            |  |  |  |  |  |
| Questions On How To<br>Access Voicemail By    | Your current PIN has expired. Please enter a new PIN. |  |  |  |  |  |
| Phone?                                        | new PIN •••••                                         |  |  |  |  |  |
| Contact us at<br>1-800-436-4444               | Note: your PIN must be numeric.                       |  |  |  |  |  |
|                                               | vorify now DIN                                        |  |  |  |  |  |
|                                               |                                                       |  |  |  |  |  |
|                                               |                                                       |  |  |  |  |  |

4. You will now be able to view your account voicemails and options. **Click on "My Info"** to setup your voicemail notifications to an email address.

Please note that the information and tabs shown in the image below may differ from your own depending on the features provided by your account type.

| MCI                                                             | Message Center     |                |                                 |                                           |                     |               |             | 33    | <u>mci.com</u>           |
|-----------------------------------------------------------------|--------------------|----------------|---------------------------------|-------------------------------------------|---------------------|---------------|-------------|-------|--------------------------|
|                                                                 | Inbox              | nd Me          | Greeting                        | My Info                                   | Voicemail Option    | ns Notificati | on Schedule | Help  | Log Out                  |
| Options<br>Find Me<br>• on                                      | Messages<br>delete | Chec           | k For New                       | Messages                                  |                     |               |             |       | save                     |
| O off<br>Save                                                   | Subj               | ect<br>e messa | Froi<br>Froi<br><u>ige.</u> 555 | n<br>555555555555555555555555555555555555 | Date<br>Feb 14, 202 | 20 1:45 PM    | Expire      | s(day | <mark>'s)</mark><br>14 🗖 |
| Notice to Customers<br>Using Email Filtering<br>"SPAM" software | delete             |                |                                 |                                           |                     |               |             |       | save                     |

5. Enter your email address in the space provided. Set "E-mail Notification" to "On". Then click "Save".

Please note that the information and tabs shown in the image below may differ from your own depending on the features provided by your account type.

| MCI                                                                                     | Message                   | Center                                       | 35                   | <u>mci.com</u>      |                       |                          |              |
|-----------------------------------------------------------------------------------------|---------------------------|----------------------------------------------|----------------------|---------------------|-----------------------|--------------------------|--------------|
|                                                                                         | Inbox Alternative Numbers | Greetings My Info                            | Voicemail<br>Options | Message<br>Settings | Distribution<br>Lists | Notification<br>Schedule | Help Log Out |
|                                                                                         | My Info                   | irctnamo Mulacta                             | ame (0009            | 20777)              | _                     | save                     | >            |
| Questions On How To<br>Access Voicemail By<br>Phone?<br>Contact us at<br>1-800-436-4444 | E-mail Address            | my.email@myda<br>on off<br>Get notified at t | omain.com            | ddresses lis        | sted above ev         | ery time a ne            | ]            |
|                                                                                         | Change PIN                |                                              | ,,                   |                     |                       |                          |              |
|                                                                                         | new PIN                   | Your PIN must b                              | oe numeric           | and 4-8 dig         | jits in length.       |                          |              |
|                                                                                         | verify new PIN            |                                              |                      |                     |                       | save                     |              |

6. **Test your email notification by calling your phone number from a different phone and leaving a message**. After leaving a message, you should promptly receive an email notification similar to that shown below at the email address you provided in the previous step. This email should have a direct link to the login page for your account.

From: <voicemail@verizon.com> Date: Fri, Feb 14, 2020 at 2:47 PM Subject: New Voicemail Message from 555-5555 for 999-888-7777 To: <my.email@mydomain.com>

You have received a Voicemail message from 555-55555. You may listen to your message in any of the following ways:

\* Call 00 from your home phone and press option 1, \* Call 877-584-8813, enter your home phone number and Voicemail PIN, and follow the prompts.

\* Log on to <u>https://messagecenter.mci.com/MessageCenterSB4/jsp/logon.jsp</u>, enter your telephone number and Voicemail PIN, and listen to your message right over your computer.

Fri 14 Feb 2020 02:47 PM CST

You now have 2 New Messages and 0 Saved Messages.

This is a system generated message. Please do not reply.

## **Text Notifications**

1. Follow steps 1-3 in section "Email Notifications" above.

2. You will now be able to view your account voicemails and options. Click on "**Notification Schedule**" to setup your voicemail notifications as a text message to a cell phone or pager.

Please note that the information and tabs shown in the image below may differ from your own depending on the features provided by your account type.

| MCI                                                             | Message Center                   |                              |                            |                      |                       | » <u>mci.com</u> |
|-----------------------------------------------------------------|----------------------------------|------------------------------|----------------------------|----------------------|-----------------------|------------------|
|                                                                 | Inbox Find N                     | le Greetings                 | My Info                    | Voicemail Options    | Notification Schedule | Help Log Out     |
| Options<br>Find Me<br>• on                                      | Messages C<br>delete<br>Normal ( | heck For New<br>1 message, 0 | Messages<br>new)           | l                    |                       | save             |
| Save                                                            | Subject Voice me                 | Fron<br><u>ssage.</u> 5555   | <mark>ו</mark><br>55555555 | Date<br>Feb 14, 2020 | Expir<br>1:45 PM      | es(days)<br>14 ■ |
| Notice to Customers<br>Using Email Filtering<br>"SPAM" software | delete                           |                              |                            |                      |                       | save             |

3. Update the fields as follows to enable your text notifications.

Please note that the information and tabs shown in the image below may differ from your own depending on the features provided by your account type.

- a. Voicemail notification: Select "activate the schedules below"
- b. Notification Schedule 1: Select "On"
- c. **Primary device**: Select your phone or pager service provider
- d. **Primary pager/phone number**: Enter the phone number of the device you wish to receive text messages on.
- e. Days active: Select "All week"
- f. Start/end time: Select "All day"
- g. Click "Save"

| MCI                                                  | Message Center <sup>10</sup> md.com                              |                                         |                                   |                           |              |  |  |  |
|------------------------------------------------------|------------------------------------------------------------------|-----------------------------------------|-----------------------------------|---------------------------|--------------|--|--|--|
|                                                      | Inbox Alternative<br>Numbers Greeting                            | s My Info Voicemail Options Messag      | e Distribution<br>Lists           | Notification<br>Schedule  | Help Log Out |  |  |  |
|                                                      | Voicema                                                          | il notification 💿 activate schedu       | ules below                        |                           | save         |  |  |  |
|                                                      |                                                                  | 🔵 deactivate sch                        | edules below                      |                           |              |  |  |  |
| Questions On How To<br>Access Voicemail By<br>Phone? | schedule 1 on                                                    | Device Device Number                    | Days<br>all week                  | <mark>Start</mark><br>24h | End<br>24h   |  |  |  |
| Contact us at<br>1-800-436-4444                      | schedule 2     off       schedule 3     off                      |                                         |                                   |                           |              |  |  |  |
|                                                      | schedule 4 off<br>temporary off                                  |                                         |                                   |                           |              |  |  |  |
|                                                      | Notification Schedule 1<br>schedule statu                        | s ⊛ on ⊖ off                            |                                   | d                         | ear save     |  |  |  |
|                                                      | notification lev                                                 | el Normal  the minimum priority level a | t which notifica <mark>r</mark> i | n of messag               | jes occurs   |  |  |  |
|                                                      | primary devic<br>primary access numb<br>primary pager/phone numb | ver Verizon/Verizon Wireless/Verizoner  | on PCS Phone                      |                           | ¥            |  |  |  |
|                                                      | backup devid<br>backup access numb                               | er                                      |                                   |                           | ¥            |  |  |  |
|                                                      | days activ                                                       | re Mon Tue Wed<br>✓ all week            | Thu Fri 🗌                         | Sat 🗌 Sun                 |              |  |  |  |
|                                                      | start tin<br>end tin                                             | ne :                                    |                                   |                           |              |  |  |  |
|                                                      |                                                                  |                                         |                                   | c                         | ear save     |  |  |  |

4. **Test your text notification by calling your phone number from a different phone and leaving a message**. After leaving a message, you should promptly receive text notification that you have received a voicemail on your account.